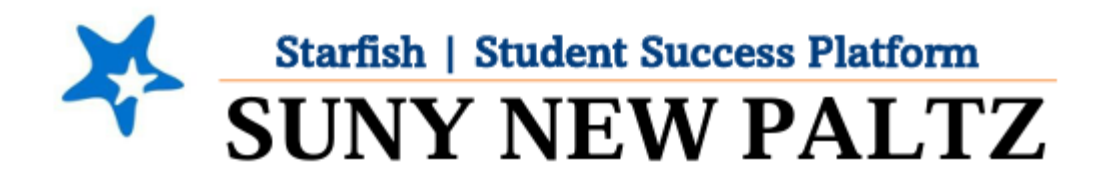

# Messaging

### **Table of Contents**

| Welcome to Starfish <sup>®</sup> at SUNY New Paltz! | 2 |
|-----------------------------------------------------|---|
| Messaging your students – individually              | 3 |
| Messaging your students – in bulk                   | 5 |
| View Read Receipts                                  | 7 |

# Welcome to Starfish <sup>®</sup> at SUNY New Paltz!

Starfish is an easy-to-use platform that gives you the opportunity to connect on another level to help improve student success and persistence.

Everyone has a role in student success at SUNY New Paltz!

Helping our students be successful is a team effort. Depending on your role within the institution, however, you will likely have very specific priorities and goals in mind when you think about how best to support your students. Starfish works best when all members of our institution work together to address students' specific needs.

Getting started is easy!

#### **Login Directions:**

- 1. Sign in to my.newpaltz.edu
- 2. Click the "Starfish" link under "Resources" (left-hand column)

Starfish will automatically display all your assigned advisees and students enrolled in your courses. You can raise alerts (flags, kudos, & referrals) about students, review alerts that have been raised about your students, and provide additional information.

## Messaging your students - individually

1. From *any* screen in Starfish, click the search bar (upper right corner of the screen)

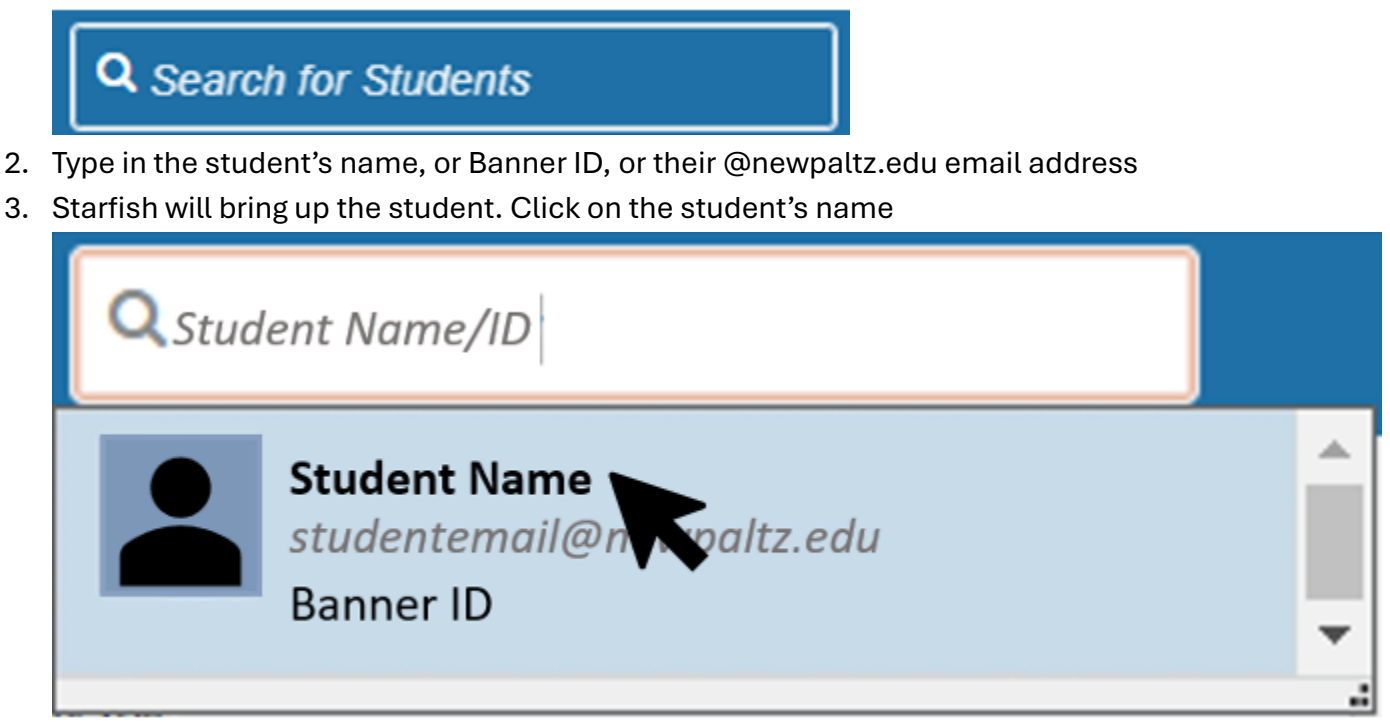

4. Students' profile will appear. Click on the Message button

| Student Name |         |      |             |  |
|--------------|---------|------|-------------|--|
| Flag 🖈 Kudos | Message | Note | Appointment |  |
| 🔺 Overview   |         |      |             |  |

5. A message box will pop-up

| Send Messa         | ge                                                                                                 | Never Mind                                                                               | Submit                |
|--------------------|----------------------------------------------------------------------------------------------------|------------------------------------------------------------------------------------------|-----------------------|
| Try a N<br>widely. | ote instead? Messages are always private betwe<br>Notes can send a notification to the student (or | en you and the student and cannot be sha<br>not), be private (or not), and have other be | ared more<br>enefits. |
| Subject            | L                                                                                                  |                                                                                          | 1                     |
| Email              |                                                                                                    |                                                                                          |                       |
|                    |                                                                                                    |                                                                                          |                       |
|                    |                                                                                                    |                                                                                          |                       |
|                    | Send copy to yourself                                                                              |                                                                                          |                       |
|                    |                                                                                                    |                                                                                          |                       |
|                    |                                                                                                    |                                                                                          |                       |
| Required fields    |                                                                                                    | Never Mind                                                                               | Submit                |

- 6. Input a subject line for your message in the **Subject** section
- 7. Input your message to the student in the **Email** section
- 8. Click Submit

Messaging your students – in bulk

- 1. Click on the **menu**  $\equiv$  icon
- 2. Select Students
- 3. Make sure you are on the My Students tab

#### **MY STUDENTS**

4. Under **Connection**, select what group of students you would like to message.

For this example, we will be messaging all students in a course we teach, so we will select that specific course from the **Connection** drop-down

| ſ | Connection                    |   |   |
|---|-------------------------------|---|---|
|   | SP23-Course-ID                | ~ | Ī |
| _ | All My Students               | ^ |   |
|   | Instructor                    |   |   |
|   | Course Name<br>SP23-Course-ID |   |   |
|   | Course Name<br>SP23-Course-ID |   |   |
|   | Course Name<br>SP23-Course-ID |   |   |
|   | Course Name<br>SP23-Course-ID | - |   |

5. Once your connection is selected, the students within that connection will appear on the list

|          | Search Student Name, Username, or ID Go | Connection<br>SP23-Course-ID |
|----------|-----------------------------------------|------------------------------|
|          | Name •                                  | Email                        |
| <b>c</b> | Banner ID                               | studentemail@newpaltz.edu    |
| List     | Banner ID                               | studentemail@newpaltz.edu    |
|          | Banner ID                               | studentemail@newpaltz.edu    |

6. Click the box on top of the list to select ALL students within that connection

| Name 🔺                    | Email                     |
|---------------------------|---------------------------|
| Student Name<br>Banner ID | studentemail@newpaltz.edu |
| Student Name<br>Banner ID | studentemail@newpaltz.edu |
| Student Name<br>Banner ID | studentemail@newpaltz.edu |

7. Once all students in the connection are selected, click Message button

|             | MY STUDENTS           |       | TRACKING     |        |
|-------------|-----------------------|-------|--------------|--------|
| Flag        | Referral              | Kudos | Success Plan | Messa  |
| Search      |                       |       | Conne        | ection |
| A message b | oox will pop-up       |       |              |        |
| *           |                       |       |              | 3      |
| Send Mess   | age                   |       | Never Mind   | Submit |
| * Subject   | E                     |       |              |        |
| * Email     |                       |       |              | ]      |
| * Email     |                       |       |              |        |
| * Email     | Send copy to yourself |       |              |        |
| * Email     | Send copy to yourself |       |              |        |

- 9. Input a subject line for your message in the **Subject** section
- 10. Input your message to the student in the Email section
- 11. Click Submit

## **View Read Receipts**

Starfish can track whether or not the student has opened your message if you've sent it through the system.

- 1. Open the student's Student Profile
- 2. Click Notes

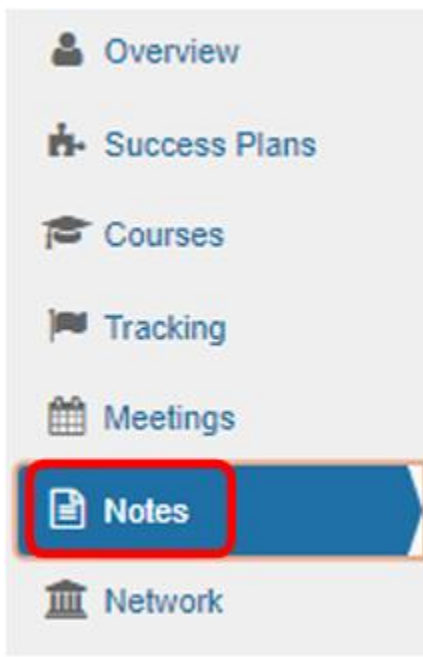

3. Find the email you sent, and expand the message by clicking the **plus sign**  $\boxplus$ 

|   | Туре    | Subject        |
|---|---------|----------------|
| Ð | Message | THIS IS A TEST |

4. Once the message is expanded, you will see a **Sent** section (lists the date and time you sent the message) and a **Read** section (shows "read" or "unread")

| Ξ | Message                            | THIS IS A TEST | Instruct<br>Role: | ctor Name<br>Instructor  |                | Today |
|---|------------------------------------|----------------|-------------------|--------------------------|----------------|-------|
|   | Email<br>Message<br>THIS IS A TEST |                |                   | Sent<br>Today at 9:28 am | Read<br>Unread |       |